# 【横浜市SDGs認証制度"Y-SDGs"】 認証申請システム 操作マニュアル

2023年7月1日 [第2.0版] 2024年10月21日 [第2.1版]

| 1. はじめに          | P2  |
|------------------|-----|
| 2. 認証申請サイトへのログイン | P4  |
| 3. 基本情報          | P6  |
| 4. 自己チェック        | P8  |
| 5. 自己チェック登録履歴    | P10 |
| 6. 本申請(新規申請)     | P11 |
| 7. 申請内容          | P17 |
| 8. ランクアップ申請      | P22 |
| 9. 更新申請          | P24 |
| 10.プロモーション申請     | P27 |
| 11. 本申請履歴        | P31 |

- 1. はじめに
- 1. ≪横浜市SDGs認証制度"Y-SDGs" 認証申請システム≫ とは

「横浜市SDGs認証制度"Y-SDGs"」の認証に必要となる以下作業を実施するWEBシステムです。

- ・基本情報の登録
- ・自己チェックの実施
- ・認証申請/ランクアップ申請の申込
- ・更新申請の申込
- ・プロモーション情報公開の申込
- ・現在の認証状態の確認、検索

本システムを利用する為には、ヨコハマSDGsデザインセンターの会員になっている必要があります。 ヨコハマSDGsデザインセンターの以下ホームページより遷移してください。

## https://www.yokohama-sdgs.jp/

# 2. 動作保証

OS(ブラウザ) : Windows 10 (Edge、Chrome最新バージョン)

- 1. はじめに
- 3. 認証申請の流れ

本申請(初回申請)

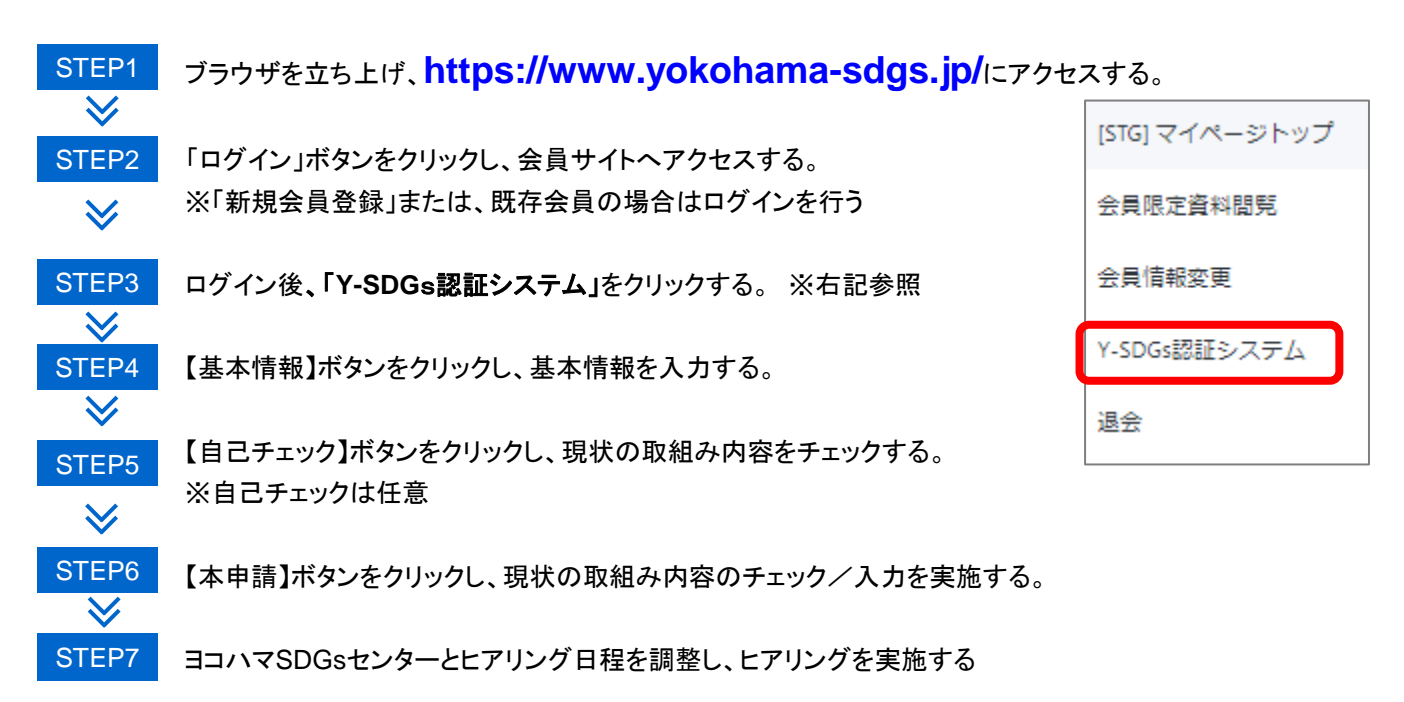

# ランクアップ申請

STEP8 【ランクアップ申請】ボタンをクリックし、面談用にランクアップ時の取組み内容のチェック/入力を実施する。

ヨコハマSDGsセンターと面談日程を調整し、面談を実施する

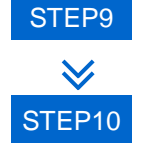

 $\checkmark$ 

面談の結果、ランクアップ申請が承認された場合、ランクアップ申請を実施する ※以降の流れは、本申請(初回申請)と同様 認証申請サイトへのログイン方法の手順は以下の通りとなります。

# (1)会員サイトへのアクセス

・「ログイン」ボタンをクリックする

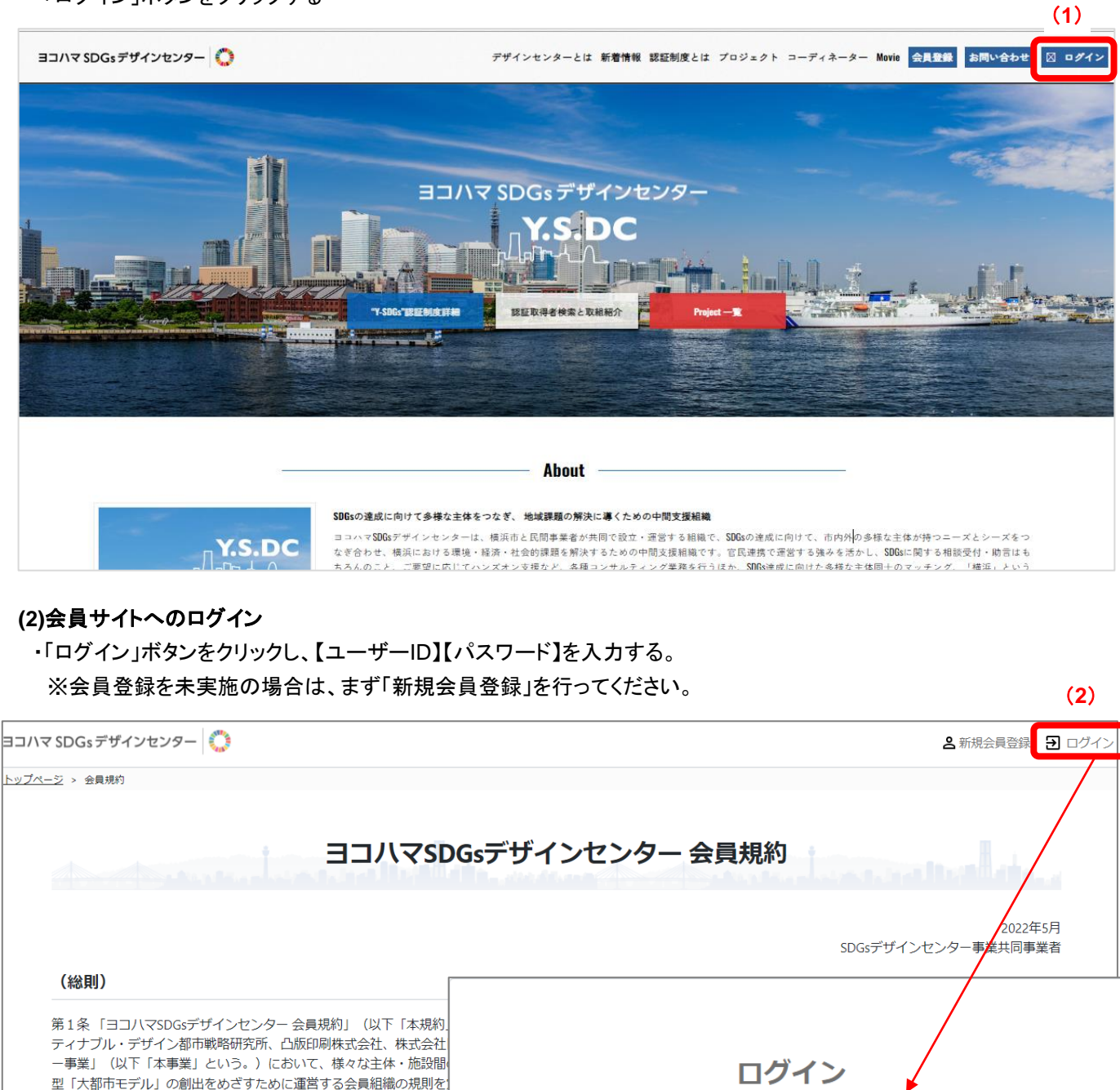

#### (名称)

第2条本会員組織の名称は、「ヨコハマSDGsデザインセンター」(リ

#### (目的)

第3条本会は、環境・経済・社会的課題の統合的解決を図る横浜型「 雑化している社会課題の解決を目的とする。

(事務局)

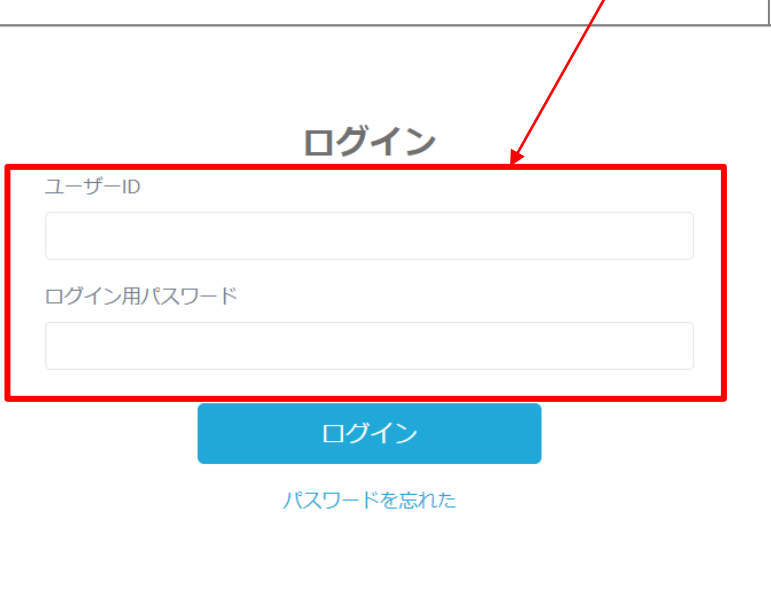

## (3)認証申請サイトへのアクセス

・会員サイトヘログイン後、「横浜市SDGs認証手続き」ボタンをクリックする

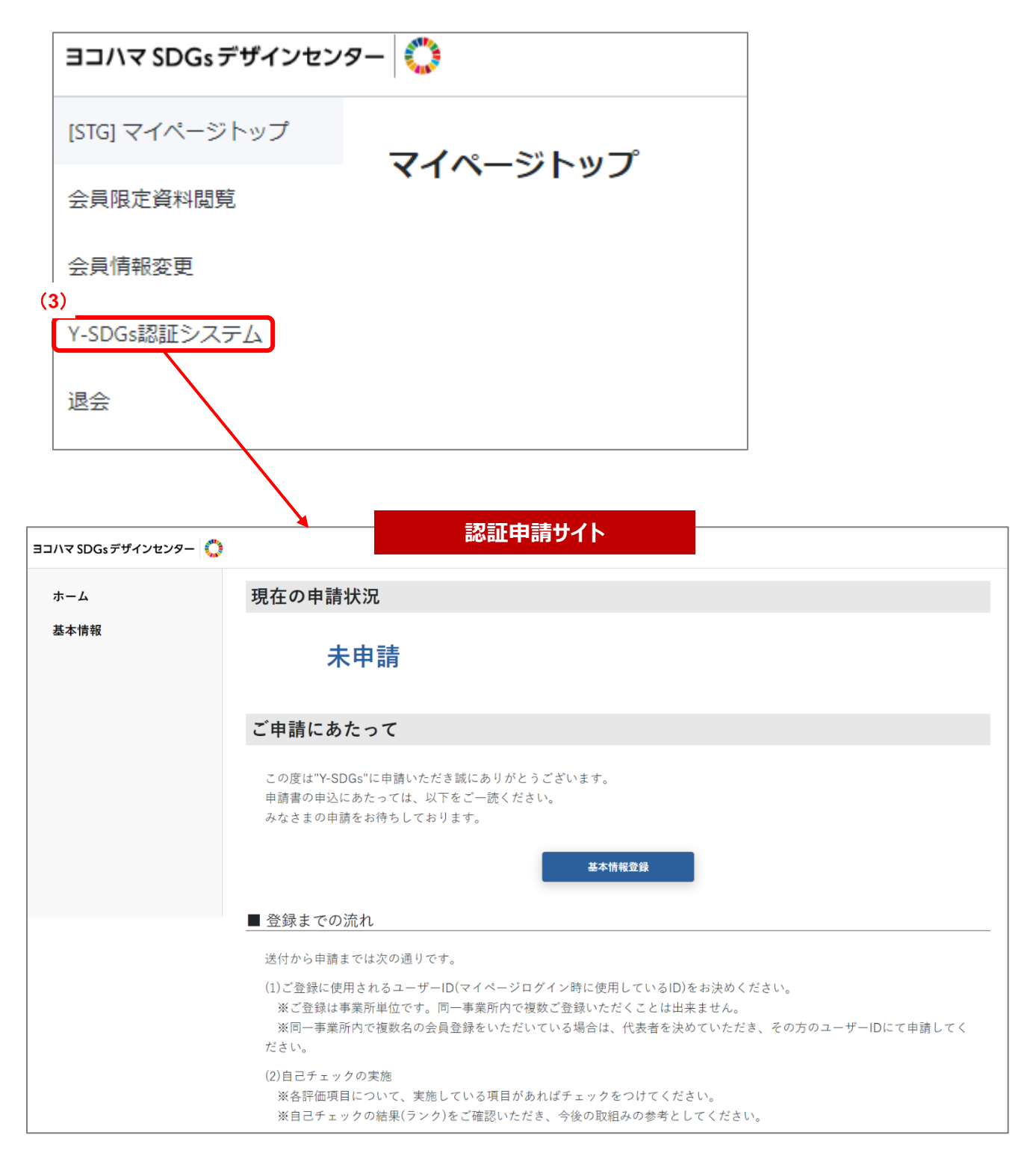

## ※認証申請の前に、基本情報の登録をお願いします。

・事業者情報、担当者情報等の基本情報を入力してください。
 ※入力された情報は認証状の送付や、プロモーション情報等に利用されます

| ヨコハマ SDGs デザインセンター 🜔 | 横浜市SDGs認証制度"Y-SDGs"                                                                                                    |
|----------------------|----------------------------------------------------------------------------------------------------|
| <u> </u>             | 現在の申請状況                                                                                                    |
| 基本情報 (1)             | 未申請                                                                                                    |
| 自己チェック               |                                                                                                    |
| - 登録                 | ご申請にあたって                                                                                                    |
| - 自己チェック登録履歴         | マラ母子 ション・シート 日本 シャン・シャン・ション・ション・ション・ション・ション・ション・ション・ション・ション・ショ                                                                                                    |
| 本申請                  | この決定は「そういな」に仕様いいにことないにあったが、ことではより。<br>田語連合の田辺に古がらっては、以下の水で一時、代生たい、                                                                                                    |
| - 新規申請               | みなさまの申請をお待ちしております。 (1)                                                                                                    |
| - 更新申請               |                                                                                                    |
| - 申請内容               | 基本情報登録                                                                                                    |
| - プロモーション申請          |                                                                                                    |
| - 本申請履歴              | ■登録までの流れ                                                                                                    |
|                      | 申請から認証までの流れは次の通りです。                                                                                                    |
|                      | (1)基本情報の登録<br>上記の「基本情報登録」ボタンより、必要事項を記入の上、登録をしてください。<br>※同一申請事業者内において、複数名でヨコハマSDG s デザインセンターの会員登録をいただいている場合は、代表者を決めていただき、その方のユーザー<br>IDICで申請してください。<br>(例えば、O×株式会社で、A さん、B さんが会員登録している場合、A さん、B さんどちらかを代表にしていただき、その方のユーザーIDICで申請してく<br>ださい。) |
|                      | (2)目己チェックの実施<br>各評価項目について、実施している項目があればチェックをつけてください。<br>目己チェックの結果(ランク)をご確認いただき、今後の取組みの参考としてください。                                                                                                    |
|                      | (3)本申請の実施<br>確認事項をチェックの上、必要事項をチェック、記入ください。<br>※必要に応じて申請内容を補足する書類等のアップロードもできるようになっています。                                                                                                    |

#### (1)「基本情報入力画面」への遷移

・「基本情報」ボタンをクリックする

※画面イメージは次ページを参照

#### (2)基本情報の入力

・「基本情報入力画面」の各入力項目を入力する
※会員サイトで入力済みの項目は自動表示されます
※必須項目は必ず入力してください
※「メールアドレス」「メールアドレス(予備)」に入力されたアドレスへ、各種連絡メールが通知されます
※「組織」は設定後は変更できない為、登録の際はご注意ください
※「組織」を誤って入力した場合、正しく認証申請ができません。

## (3)基本情報の登録

- ・「登録する」ボタンをクリックする
- ・以下ダイアログが表示され、「はい」をクリックすると入力内容が登録される
- ・基本情報の登録後、認証作業が実施可能となる。

| 「世合問              |        |
|-------------------|--------|
| 基本情報で登録します。よろしいです | すか?    |
|                   | はい いいえ |

# 3. 基本情報

基本情報入力画面

| <b>基本</b> 作<br>フォームに必要事項を入力してくださ | τ.                                                                                                    |       |
|----------------------------------|----------------------------------------------------------------------------------------------------|-------|
| 申請者の概要                           |                                                                                                    |       |
| ユーザーID                           | 160201                                                                                                    |       |
| 企業・回体名                           | 名称         図           ※こちらに記載された名称で認知状が発行されます。            例:株式会社会社名            フリガナ            例:カブシキガイシャカイシャメイ                                                                                                    |       |
| 代表者                              | 役職 (22)<br>氏名 (23)<br>例: 探浜 太郎<br>氏名(フリガナ)<br>例: ヨコハマ タロウ                                                                                                    |       |
| 業種 85                            | ※リストからーつ過択してください。<br>(未避死) ~                                                                                                    |       |
| 会社規模・団体規模                        | ※リストからーつ逆閉してください。(リストに存在しない場合は直接認識してください、)<br>(未進択)                                                                                                    |       |
| 所在地(本社)                          | 部準務該字で入力してください。<br>例: 123 - 例: 4567<br>住所 233<br>例: 神奈川滋横浜市西区001丁目1-15 △△ビル3F                                                                                                    |       |
| 所在地(事業所)                         | <ul> <li>●便留号</li> <li>※半角数子で入力してください。</li> <li>例:123 ー 例:4567</li> <li>住所</li> <li>例:神奈川県横浜市西区001丁目1-15 △△ビル3F</li> </ul>                                                                                                    |       |
| 招当载                              | Рід         ДЩ         Е.К.         Б.К.         Г.П.         Б.К.         Г.П.         Б.К.         Г.П.         Б.К.         Г.П.         Б.К.         Г.П.         Б.К.         Г.П.         Б.К.         Г.П.         Б.К.         Г.П.         Г.П. | . (2) |
| 相違 🍋                             | ※登録後は変更不可となります。<br>೫ (解例) を扱って入力した場合、正しく認証中情ができません。ご注意ください。<br>○ 企業 ○ 非常利損歳                                                                                                    |       |
| 書類の送付先                           | ※認証状帯の勝送物の送付先を選択してください。<br>() まわ () 専門教                                                                                                    |       |

各設問に対し自己チェックを行い、点数割合やアドバイスを確認できます。 今後の取組みや、本申請の際に参考としてださい。 ※必ずしも実際の評価と一致するものではありません。

| <b>ホーム</b>           | <b>自己チェック 新規</b>                                                   | 登翁 <mark>(1)</mark>                                                      | (4)                                   |  |  |  |  |
|----------------------|--------------------------------------------------------------------|--------------------------------------------------------------------------|---------------------------------------|--|--|--|--|
| 基本情報                 | 社会環境                                                               | ガバナンス 地域                                                                 | クリア                                   |  |  |  |  |
|                      | 実施チェック 取り                                                          | 組みの具体例                                                                   |                                       |  |  |  |  |
| 自己チェック               | YK-S-1:安全衛生管理·健康網                                                  | 28<br>28                                                                 | A                                     |  |  |  |  |
| - 宣録<br>- 自己チェック登録履歴 | ●職場における安全・彳                                                        | 8午管理に取り組んでいる                                                             |                                       |  |  |  |  |
| ++++                 | 作業                                                                 | 中の事故等を防ぐための職場の安全対策ルールがある(ルールは、明文化されている必要がある)                             |                                       |  |  |  |  |
| 本申請                  | () 安全                                                              | 衛生に関する規定がある(規定は、明文化されている必要がある)                                           |                                       |  |  |  |  |
| - 新規申請               |                                                                    | コナ対策、感染症対策を実施している                                                        |                                       |  |  |  |  |
| - 更新甲請               | □ 産業                                                               | 医への相談体制が整っている                                                            |                                       |  |  |  |  |
| - 申請內容               | () 安当                                                              | 衛生優良企業公表制度認定(厚生労働省)を取得している                                               |                                       |  |  |  |  |
| - フロモーション申請          | fis                                                                | O45001」、「OHSAS18001」など、労働安全衛生に関する認証を取得している                               |                                       |  |  |  |  |
| - 本申請履歴              | <ul> <li>・健康経営に取り組んでいる         <ul> <li>(2)</li> </ul> </li> </ul> |                                                                          |                                       |  |  |  |  |
|                      | 日日日日日日日日日日日日日日日日日日日日日日日日日日日日日日日日日日日日日日日                            | 問労働を抑制する取り組み(例えば、残業時間の上限を設け、残業時間が一定時間を超えた際には、従業員面談を行うなど)がある              |                                       |  |  |  |  |
|                      | 1 社員                                                               | の健康促進のための活動(福利厚生でのジム利用助成など)を実施している。                                      |                                       |  |  |  |  |
|                      | 従身     従身                                                          | 員向けにメンタルヘルスの意識啓発、研修を実施している。                                              |                                       |  |  |  |  |
|                      |                                                                    | ンセラーなどへの相談体制を整備している。                                                     |                                       |  |  |  |  |
|                      | 日本                                                                 | 浜健康経営認証」の取得しているか、かながわ健康企業宣言のうち「健康優良企業」に選定されている。または、健康経営優良法人(ホ5<br>!している。 | 7イト500)などを                            |  |  |  |  |
|                      | YK-S-2:多様な人材の活躍                                                    |                                                                          |                                       |  |  |  |  |
|                      | ●外国人、障がい者、                                                         | 「聯者等、社内の多様な人材の活躍支援に関する取り組みがある。                                           |                                       |  |  |  |  |
|                      | 4                                                                  |                                                                          | · · · · · · · · · · · · · · · · · · · |  |  |  |  |
|                      |                                                                    | (3)                                                                      | 122                                   |  |  |  |  |

#### (1)カテゴリ選択

・回答を行うカテゴリを以下より選択する
 社会 / 環境 / ガバナンス / 地域
 ※必ずすべてのカテゴリに目を通してください。

#### (2)設問内容

・各設問に対して、取り組み実績を入力する
 ※取り組み済の場合は、チェックを付ける

#### (3)確認

・チェック内容を基に、達成率を算出する

自己チェックの結果(ランク・達成度)やアドバイスを確認できます。

また、自己チェックの結果をExcel形式でダウンロードできます。

| <b>にチェック 完了</b>                                 |                       |
|-------------------------------------------------|-----------------------|
| Y-SDGsの自己チェック結果は以下の通りとなりました。・・・・                | (1)                   |
| ランク                                             | ★ ★ Superior          |
|                                                 |                       |
| 社会         環境         ガバナンス         地域          |                       |
| 実施チェック 取り組みの具体例                                 |                       |
| YK-5-1:安全衛生管理·健康経営                              | (2) (3)               |
| ●繊維における安全・衛生管理に取り組んでいる                          | 達成度 : 37% アドバ         |
| 作業中の事故等を防ぐための職場の安全対策ルールがある(ルールは、明文化されている。       | 3要がある)                |
| 安全衛生に関する規定がある(規定は、明文化されている必要がある)                |                       |
| コロナ対策、感染症対策を実施している                              |                       |
| 産業医への相談体制が整っている                                 |                       |
| 安全衛生優良企業公表制度認定(厚生労働省)を取得している                    |                       |
| ✓ 「ISO45001」、「OHSAS18001」など、労働安全衛生に関する認証を取得している |                       |
| ●健康経営に取り組んでいる                                   | 達成度:62% アドバ           |
| 長時間労働を抑制する取り組み(例えば、残業時間の上限を設け、残業時間が一定時間をあ       | 自えた際には、従業員面談を行うなど)がある |
| 社員の健康促進のための活動(福利厚生でのジム利用助成など)を実施している。           |                       |
| 従業員向けにメンタルヘルスの意識啓発、研修を実施している。                   |                       |
| カウンセラーなどへの相談体制を整備している。                          |                       |
|                                                 |                       |

## (1)ランク

・自己チェック結果のランクを表示する
 ※必ずしも実際の評価と一致するものではありません。

#### (2)達成度

・評価項目毎の達成率を表示する ※必ずしも実際の評価と一致するものではありません。

#### (3)アドバイス表示

・該当の評価項目に対するアドバイスを表示する ※PDF形式

#### (4)自己チェックを再度実施する

・現在のチェック内容を引き継ぎ、自己チェックを再度実施する ※新規登録画面へ遷移

#### (5)本申請を実施する

・現在のチェック内容を引き継ぎ、本申請を実施する ※本申請の入力画面へ遷移

#### (6)結果ダウンロード

・現在の自己チェック結果をダウンロードする ※Excel形式

自己チェックの登録履歴を検索・閲覧できます。

検索結果欄に表示される各自己チェックの詳細結果を確認できます。

| 情報                      |    |     |                   |      |        | (1         |            |       |              |         |
|-------------------------|----|-----|-------------------|------|--------|------------|------------|-------|--------------|---------|
| リチェック                   | 好乐 | INO | (未選択)             |      |        | <b>` `</b> | シリ(未通      | 択)    |              | ~       |
| 登録                      | 登録 | 品   |                   | ť    | 1 ~    |            |            |       |              |         |
| 目己チェック登録履歴              |    |     |                   |      | 自己チェ   | ック登録履歴     | クリア        |       |              |         |
| 請                       |    |     |                   |      |        |            | L          |       |              |         |
| ランクアップ申請                | 詳細 | No  | 会員ID              | 募集No | 申請区分   | 企業・団体名     | 登録日        | ステータス | ランク          | 業種      |
| <sup>更新中語</sup><br>申請内容 | 詳細 | 1   | y-sdgs-<br>test23 | 第1回  | 自己チェック | ●●●株式会社    | 2023/03/29 | 未申請   | ★ ★ Superior | E (製造業) |
| プロモーション申請               | 詳細 | 2   | y-sdgs-<br>test23 | 第1回  | 自己チェック | ●●●株式会社    | 2023/03/29 | 未申請   | 認証見送り        | E (製造業) |
| 11年諸履歴                  | 詳細 | з   | y-sdgs-<br>test23 | 第1回  | 自己チェック | ●●●株式会社    | 2023/03/29 | 未申請   | ★ Standard   | E (製造業) |
|                         | 詳細 | 4   | y-sdgs-<br>test23 | 第1回  | 自己チェック | (2)        | 2023/03/29 | 未申請   | 認証見送り        | E(製造業)  |
|                         | 4  |     |                   |      |        |            |            |       |              |         |

#### (1)検索条件

・自己チェック項目の検索条件を入力する

#### (2)検索結果

・検索条件に一致する自己チェック結果を表示する

・各検索結果レコードの「詳細」をクリックすると、自己チェック結果画面へ遷移する

(3)CSV出力

・検索結果欄に表示されているレコードを、CSVファイルへ出力する

本申請(新規申請)の申請前に確認事項を確認・チェックしてください。 ※更新から4年後に再認証を希望される場合も、本画面より新規申請となります

| ホーム          | 本申請 申請情報入力                                                                        |
|--------------|-----------------------------------------------------------------------------------|
| 基本情報         |                                                                                   |
| 自己チェック       | 確認事項 ※全てに、がつくことが登録条件となります。                                                        |
| - 登録         | 本制度は申請者による自己申告に基づいて判断するものであり、この適否の判断根拠となった<br>取組が実際に行われていることの説明責任は申請者が負うことを承諾します。 |
| - 自己チェック登録履歴 | 法人市民税等の滞納はありません。                                                                  |
| 本申請          | □ 過去5年間に、重大悪質な事案で法令等です。<br>□ る種法令等に適合するとともに、法令等 <sup>(1)</sup> かる義務規定を満たしています。    |
| - 新規申請       | 暴力団等の反社会的勢力に所属せず、これらのものと関係を有していません。                                               |
| - 更新申請       | SDGs未来都市・横浜の趣旨を理解し、SDG s の取組を推進する意欲があります。                                         |
| - 申請内容       | 貴社・貴団体の必要に応じて、ヨコハマSDG s デザインセンターとの連携を進める意欲があり                                     |
| - フロモーション甲請  |                                                                                   |
| - 本申請履歴      | (2)<br>(3)<br>(3)<br>次へ                                                           |

## (1) 確認事項

・各項目をチェックし、問題無い場合はチェックをつける ※全項目でチェックがつかない場合は、本申請を実施できません

#### (2)保存

・現在の入力状態を一時保存する※次回アクセス時は、保存時の状態から再開される

# (3)次へ

・次ページへ遷移する

## 各設問を確認し、実施の場合はチェック・取り組み内容を入力してください。

| 宇体             | 環境         | ガバナンス ギ                                    | 蜮                  |                         | 具体の取組内容について<br>※内容について、ヒアリ | 、「取り組み内容入力」よりこ<br>リングにて確認させていただきま | 記入ください。<br>す。    | クリア             |
|----------------|------------|--------------------------------------------|--------------------|-------------------------|----------------------------|-----------------------------------|------------------|-----------------|
| 2000           | チェック 助     | り組みの具体例                                    |                    |                         | 取り組みについ                    | אר                                |                  |                 |
| YK-L-1:横       | 浜における雇用低   | 己進                                         |                    |                         |                            |                                   |                  |                 |
| ●従第            | 業員の1/2以上が相 | 敵浜市民である (非正規・パートを含                         | (む)                |                         |                            |                                   |                  | 証明書類添付          |
|                |            | É業員の1/2以上が横浜市民である (#<br>D1/2以上が横浜市民であれば該当) | 非正規・パートを含む)(大企     | と業の場合、横浜の拠点の従           | 業員                         |                                   |                  | 取り組み内容入力        |
| YK-L-2:横       | 浜市内の地域コミ   | ミュニティへの配慮                                  |                    |                         |                            |                                   |                  |                 |
| ●横沢            | 兵市と連携し、地   | 城課題解決に向けた取り組みを行っ                           | ている。               |                         |                            |                                   |                  | 証明書類添付          |
|                | 1          |                                            |                    |                         |                            |                                   | (3)              | 取り組み内容入力        |
|                |            | (エノ<br>朝田はを通し Creating 連携協定を               | を締結している。           |                         |                            |                                   | -                | 取り組み内容入力        |
|                | ¥          | 観視協定に基づき、地域課題解決に「                          | 向けた取り組みを積極的に行      | っている。                   |                            |                                   |                  | 取り組み内容入力        |
|                |            | ヨコハマSDG s デザインセンターと                        | 豊携した取り組みを実施して      | いる。                     |                            |                                   |                  | 取り組み内容入力        |
| •tbts          | 或社会とのコミュ   | ニケーション機会を設けている。                            |                    |                         |                            |                                   |                  | 証明書類添付          |
|                | t          | 地域住民の職場見学、地域学生の職業                          | 第体験を受け入れている。       |                         |                            |                                   |                  | 取り組み内容入力        |
|                | <u></u>    | 1隣の学校への出張授業を実施してい                          | ,\S.               |                         |                            |                                   |                  | 取り組み内容入力        |
|                | t          | 城の防災・防犯・清掃活動に参加し                           |                    |                         |                            |                                   |                  | 取り組み内容入力        |
| HERIT AN       | の対象となる場    | 19 るかわりおうないものの人 独自の<br>合があります。             | コンロコック4以7日1小の11日前以 |                         | 221 112A=:                 | 232)   <u>A</u> EN]  f            | 100 EI 11 - 17 - | シックコ 小説のつれる状緒にフ |
| 上記に分類は、評価の     |            |                                            |                    | (4)                     |                            |                                   |                  |                 |
| 上記に分野<br>は、評価の | 時からの主      | な改善点・進捗状況等                                 | ※既認証事業者がラ          | (4)<br>ンクアップを目指す<br>(5) | 場合のみ                       |                                   |                  |                 |

#### (1)カテゴリ選択

・回答を行うカテゴリを以下より選択する
 社会 / 環境 / ガバナンス / 地域
 ※必ずすべてのカテゴリに目を通してください。

#### (2)設問内容

・各設問に対して、取り組み実績を入力する
 ※取り組み済の場合は、チェックを付ける

#### (3)取り組みについて

・各設問に対する取り組み内容を入力/表示する

- ・「証明書類添付」をクリックすると、取り組み内容に対する証明書をアップロードできる ※各設問で、それぞれ合計5MBまでアップロード可能
- ・「取り組み内容入力」をクリックすると、取り組み内容を入力できる

#### (4)自由記述

・各設問の「取り組み」以外で、独自のSDGsの取組みについて入力する ※300文字まで入力可

#### (5)前回認証時からの主な改善点・進捗状況等

・ランクアップ申請時に、前回認証時からの改善点/進捗状況等を入力する ※300文字まで入力可

## (6)戻る

・前画面へ戻る

#### (7)保存

・現在の入力状態を一時保存する ※次回アクセス時は、保存時の状態から再開される

#### (8)次へ

・次ページへ遷移する

本申請(新規申請)の申請の完了画面です。

続いて、デザインセンター評価員によるヒアリングを行いますので、Y-SDGs事務局からの連絡をお待ちください。

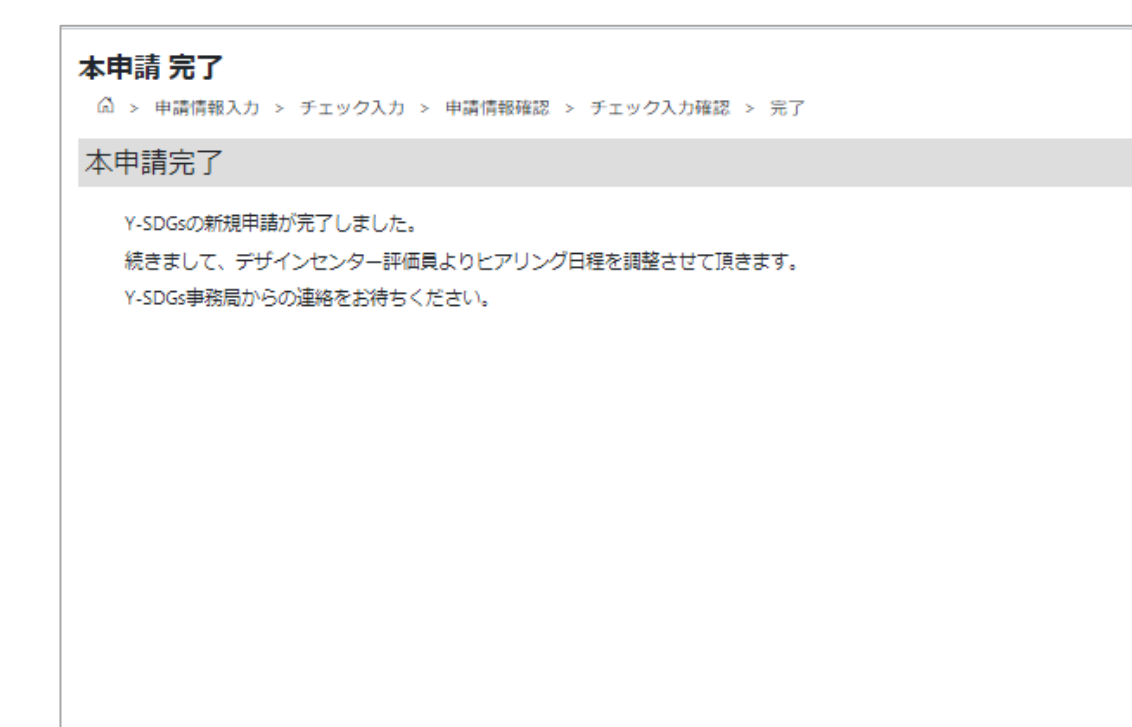

評価員の審査前であれば、申請内容の修正が可能です。

「修正」ボタンをクリックすると、申請済みの内容を修正し、再申請することが可能です。

| ヨコハマ SDGs デザインセンター 🔘                                 | 横浜市SDGs認証制度"Y-SDGs"                                                                                                    |
|------------------------------------------------------|----------------------------------------------------------------------------------------------------|
| ホーム                                                  | 現在の申請状況                                                                                                    |
| 基本情報                                                 | 審査中                                                                                                    |
| 自己チェック                                               | (1)<br>**                                                                                                    |
| - 自己チェック登録履歴                                         | ご申請にあたって                                                                                                    |
| 本申請                                                  |                                                                                                    |
| - 新規申請<br>- 更新申請<br>- 申請内容<br>- プロモーション申請<br>- 本申請履歴 | この度は"Y-SDGs"に申請いただき誠にありがとうございます。<br>申請書の申込にあたっては、以下をご一読ください。<br>みなさまの申請をお待ちしております。<br>※システムの利用方法は <u>ごちら</u> の動画をご確認ください。<br>基本情報整録                                                                                                    |
|                                                      | <ul> <li>■ 登録までの流れ</li> <li>申請から認証までの流れは次の通りです。</li> <li>(1)基本情報の登録</li> <li>上記の「基本情報登録」ボタンより、必要事項を記入の上、登録をしてください。</li> <li>※同一申請事業者内において、複数名でヨコハマSDG s デザインセンターの会員登録をいただいている場合は、代表者を決めていただき、その方のユーザーIDIにて申請してください。</li> <li>(例えば、○×株式会社で、Aさん、Bさんが会員登録している場合、Aさん、Bさんどちらかを代表にしていただき、その方のユーザー</li> </ul> |

# (1)修正

#### ・クリックすると以下のダイアログが表示される

## ・「はい」をクリックすると新規申請の画面へ遷移し、再申請が可能となる

| 問合せ                                                                                          |           |
|----------------------------------------------------------------------------------------------|-----------|
| 修正を行うと申請前の一時保存の状態に戻ります。<br>再度申請を実施する場合は、改めて新規申請/ランクアッ<br>プ申請を行う必要があります。<br>※押下後に申請ページへ巡移します。 |           |
| 修正を実施してもよろしいですか?                                                                             | 本申請申請情報入力 |
|                                                                                              | 1877 Xr^  |

# 6. 本申請(新規申請) - 差戻修正

評価員が差戻修正を行うと、申請内容で以下項目の修正が可能です。

取り組みコメント、添付ファイル、自由記述、前回認証時からの改善点

「新規修正」ボタンをクリックし、コメント/添付ファイル追加等の必要な修正を行ってください。

| *-4                   | <b>本申請 チェッ</b> ク           | <b>ク入力</b><br>> チェック入力                           |                             |                              |                                                                                        |          |  |  |
|-----------------------|----------------------------|--------------------------------------------------|-----------------------------|------------------------------|----------------------------------------------------------------------------------------|----------|--|--|
| 基本情報                  | 社会                         | 環境 ガバナンス                                         | 地域                          | 具体<br>※内<br>※実               | の敬朝内容について、「取り組み内容入力」よりご犯入ください。<br>容について、ヒアリングにて確認させていただきます。<br>施チェックを付けた行の取組内容は必須入力です。 |          |  |  |
| 自己チェック                | 実施チェッ<br>ク                 | 取り組みの具体例                                         |                             |                              | 取り組みについて                                                                               |          |  |  |
| - 豆=><br>- 自己チェック登録履歴 | ク登録履歴 YK-5-1:安全衛生管理・健康経営   |                                                  |                             |                              |                                                                                        |          |  |  |
| 本申請                   | ●職場における                    | 安全・衛生管理に取り組んでいる                                  |                             |                              |                                                                                        | 証明書類添付   |  |  |
| - 新規申請                |                            | 1.第12回)作業中の事故等を防ぐ<br>は、明文化されている必要がある             | こための職場の安全対象<br>5)           | シルールがある (ルール                 | あ                                                                                      | 取り組み内容表示 |  |  |
| - 更新申請                | v .                        | 2.安全衛生に関する規定がある(                                 | (規定は、明文化されて                 | いる必要がある)                     | <i>a</i>                                                                               | 取り組み内容表示 |  |  |
| - <b>申請内容</b>         |                            | 3.コロナ対策、感染症対策を実施                                 | している                        |                              | ō                                                                                      | 取(2) 表示  |  |  |
| - 本由諸陽應               | ×                          | 4.産業医への相談体制が整ってい                                 | 13                          |                              | あ                                                                                      | 取り組み内容表示 |  |  |
| - ATO T PROJULE       |                            | 5.安全衛生優良企業公表制度認定                                 | (厚生労働省)を取得                  | している                         | ō                                                                                      | 取り組み内容表示 |  |  |
|                       |                            | 6.「ISO45001」、「OHSAS1800<br>いる                    | 1」など、労働安全衛生                 | に関する認証を取得して                  | ði,                                                                                    | 取り組み内容表示 |  |  |
|                       | <ul> <li>健康経営に取</li> </ul> | り組んでいる                                           |                             |                              |                                                                                        | 証明書類添付   |  |  |
|                       | 1                          | 7.長時間労働を抑制する取り組み<br>一定時間を超えた際には、従業員              | → (例えば、残業時間の<br>員面談を行うなど)がる | )上限を設け、残業時間が<br>5る           | あ                                                                                      | 取り組み内容表示 |  |  |
|                       |                            | 8.社員の健康促進のための活動(<br>る。                           | (福利厚生でのジム利用                 | 1助成など)を実施してい                 | ð                                                                                      | 取り組み内容表示 |  |  |
|                       |                            | 9.従業員向けにメンタルヘルスの                                 | )意識啓発、研修を実施                 | iしている <b>。</b>               | あ                                                                                      | 取り組み内容表示 |  |  |
|                       |                            | 10.カウンセラーなどへの相談体                                 | 制を整備している。                   |                              | あ                                                                                      | 取り組み内容表示 |  |  |
|                       |                            | 11.「横浜健康経営認証」の取得<br>康優良企業」に適定されている。<br>どを取得している。 | しているか、かながわ<br>または、健康経営優!    | 読康企業宣言のうち「健<br>8法人(ホワイト500)な | 5                                                                                      | 取り組み内容表示 |  |  |

#### (1)証明書類添付

・クリックすると以下のダイアログが表示される ・追加ファイルを選択し、追加アップロードが可能となる ※ファイル名の先頭に「追加\_」という文言が付与される

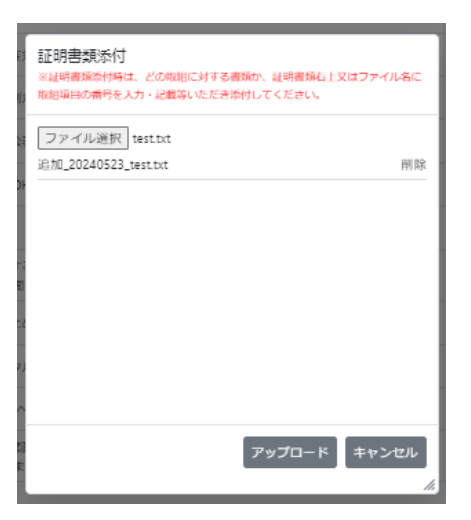

#### (2)取り組み内容表示

・クリックすると以下のダイアログが表示される

・上部に既存の取り組み内容が表示され、

下部に追加の取り組み内容が追記できる

| 取り組 | み内容入力 | (箇条書き | き入力、文 | 字制限300 | (字)   |
|-----|-------|-------|-------|--------|-------|
| ð,  |       |       |       |        |       |
|     |       |       |       |        |       |
| 追加ラ | +71   |       |       |        |       |
|     |       |       |       |        |       |
|     |       |       |       |        |       |
|     |       |       | ×     | 力完了    | キャンセル |

## ・添付ファイル/取り組み内容の追加を行った箇所は、以下の様にボタンが黄色となる

|   | 社会         | 環境             | ガバナンス                 | 地域        | ※実施チェックを作            | けた行の取組内容は必須入力です。     |          |
|---|------------|----------------|-----------------------|-----------|----------------------|----------------------|----------|
|   | 実施チョ       | マック 取り組み       | の具体例                  |           |                      | 取り組みについて             |          |
| , | /K-S-1:安全德 | f生管理·健康経営      |                       |           |                      |                      |          |
|   | ●職場に       | おける安全・衛生管      | 8理に取り組んでいる            | i         |                      |                      | ★証明書類添付  |
|   |            | 1.第12回<br>れている | 3)作業中の事故等を<br>3必要がある) | 防ぐための職場の多 | 2全対策ルールがある(ルールは、明文化さ | あ 追加_20240523 追加テキスト | 取り組み内容表示 |
|   |            | 2.安全得          | i生に関する規定があ            | る(規定は、明文化 | ;されている必要がある)         | あ                    | 取り組み内容表示 |

現在の申請内容の詳細を確認できる画面です。 また、各種ファイルのダウンロードができます。

| _L ====  | ======                                                  |                                                                                                    |                                      |           |
|----------|---------------------------------------------------------|----------------------------------------------------------------------------------------------------|--------------------------------------|-----------|
| 本甲語      | 請 詳粃 (                                                  | Ů                                                                                                    |                                      |           |
| ₹IN      | ック情報 診断結果                                               | 更新 ダウンロード                                                                                                    |                                      |           |
|          | ***                                                     | ia ガバナンス bbts                                                                                                   |                                      |           |
| L 19 0   | 実施チェック                                                  | 取り組みの目体例                                                                                                    | 取り組みについて                             |           |
|          |                                                         | E 17 94                                                                                                    |                                      |           |
| チェック登録履歴 | AK 2-15年期主旨連·開                                          | ight-pick                                                                                                    |                                      |           |
|          | <ul> <li>職場における安全</li> </ul>                            | ・衛生管理に取り組んでいる                                                                                                   | 達成1度:100%                            | 証明書類添付    |
| クアップ申請   |                                                         | 作業中の単故時を訪ぐための職場の安全対策ルールがある (ルールは、明文化されている必要<br>がある)                                                             |                                      |           |
| 申請       |                                                         | 安全衛生に関する規定がある(規定は、明文化されている必要がある)                                                                                |                                      |           |
| 内容       |                                                         | コロナ対策、感染症対策を実施している                                                                                              |                                      |           |
| モーション申請  | <b>V</b>                                                | 産業医への相談体制が整っている                                                                                                 |                                      |           |
| 講機歴      | 1                                                       | 安全衛生便良企業公表制度総定(厚生労働省)を取得している                                                                                    |                                      |           |
|          | <b>V</b>                                                | 「ISO45001」、「OHSAS18001」など、労働安全衛生に関する認証を取得している                                                                   |                                      |           |
|          | ・健康経営に取り組                                               | んている                                                                                                    | 達成後:0%                               | 証明書類添付    |
|          |                                                         | 長時間労働を抑制する取り組み (例えば、残栗時間の上限を設け、残栗時間が一定時間を超え<br>た際には、従業員面談を行うなど) がある                                             |                                      |           |
|          |                                                         | 社員の健康促進のための活動(福利厚生でのジム利用助成など)を実施している。                                                                           |                                      |           |
|          |                                                         | 従業員向けにメンタルヘルスの意識啓発、研修を実施している。                                                                                   |                                      |           |
|          |                                                         | カウンセラーなどへの相談体制を整備している。                                                                                          |                                      |           |
|          |                                                         | 「横浜健康経営総証」の取得しているか、かながり健康企業宣言のうち「健康便保全業」に調<br>定されている。または、健康経営便良法人(ホワイト500)などを取得している。                            |                                      |           |
|          | 自由記述(特記事項<br>+ 上記に分類できない/該<br>部については、評価の対核<br>前回認証時からの主 | (2)<br>当するかわからないものの、独自のSDGsの取組があれば認述ください。特に「チャト<br>みとなる場合があります。           なび進点・進歩状況等         ※既認証事業者がランクアップを目指す | レンジ」「イノベーション」「次世代」「持続性」「バート<br>「場合のみ | ナーシップ」が遠め |

#### ①メニュー切り替え

#### 1) チェック情報

現在の申請内容の詳細(チェック情報/取り組み/証明書 等)を確認するタブ

#### 2) 診断結果

現在の申請内容の診断結果(ランク/認証番号/項目別の割合等)を確認するタブ

#### 3) 更新

(更新申請を実施済みの場合)更新申請の申請内容を確認するタブ

#### 4) ダウンロード

各種ファイルのダウンロードを実施するタブ

## ②チェック情報タブ

・現在の申請内容を参照できる(閲覧のみ)

・「証明書類添付」より、アップロード済みのファイルの確認/ダウンロードを実施する

## (3)診断結果タブ

・現在の認証のランク/認証番号/有効期限/点数割合等を確認できる

## ・「結果」タブ/「サマリ」タブで各種情報を参照できる

|                                                                     |                                              |                                                             | タフ                  |                                            |                                          |
|---------------------------------------------------------------------|----------------------------------------------|-------------------------------------------------------------|---------------------|--------------------------------------------|------------------------------------------|
| ック情報 診断結果                                                           | 更新                                           | ダウンロード                                                      |                     |                                            |                                          |
| 浜市SDGs認証制                                                           | 制度「Y-SI                                      | <b>DGs</b> 」診断結果のお知らせ                                       |                     |                                            |                                          |
| 結果 サ3                                                               | 211                                          |                                                             |                     |                                            |                                          |
|                                                                     |                                              |                                                             |                     |                                            |                                          |
| 貴社より、2021年 0                                                        | 15月 29日 (こ申                                  | ヲ請がありました、Υ-SDGsの診断結身                                        | 見が確定致しまし            | したのでお知らせ致します。                              |                                          |
|                                                                     | 申請者                                          | ●●●株式会社 様                                                   | 認証番号                | 2023030010                                 | Y-SDGs                                   |
|                                                                     | 診断結果                                         | ★Standard                                                   | 有効期限                | 2023/5                                     | - standard -                             |
|                                                                     |                                              | Standard                                                    |                     | געלאנל                                     |                                          |
|                                                                     |                                              |                                                             |                     |                                            |                                          |
| 特に優れておら                                                             | わる点                                          |                                                             |                     |                                            |                                          |
| 特に優れておら<br>貴社の取組はSDG<br>「目標3」に貢献                                    | られる点<br>sの達成に貢献<br>iしておられま                   | ばしておられます。 特に「社会の側面<br>;す。                                   | 〕における製品             | 8・サービスを通じた社会課題の解決など                        | の優れた取り組みを通じて、SDGsの                       |
| 特に優れておら<br><sub>貴社の取組はSDG</sub><br>「目標3」に貢献<br>今後の取組につ              | られる点<br>sの達成に貢献<br>いておられま<br>ついて             | ばしておられます。 特に「社会の側面<br>;す。                                   | i」における製品            | 8・サービスを通じた社会課題の解決など                        | の優れた取り組みを通じて、SDGsの                       |
| 特に優れておら<br>貴社の取組はSDG<br>「目標3」に貢献<br>今後の取組につ<br>今後、特に「環境<br>より高みを目指し | られる点<br>sの達成に貢献<br>さしておられま<br>Oいて<br>cの側面」で気 | 試しておられます。 特に「社会の側面<br>す。<br>(候変動(脱炭素)への取り組みや、<br>ことをお願いします。 | i」における製品<br>「ガバナンスの | 8・サービスを通じた社会課題の解決など<br>側面」での事業継続と事業継承の取り組み | の優れた取り組みを通じて、SDGsの<br>やを強化されSDGsの達成に向けて、 |

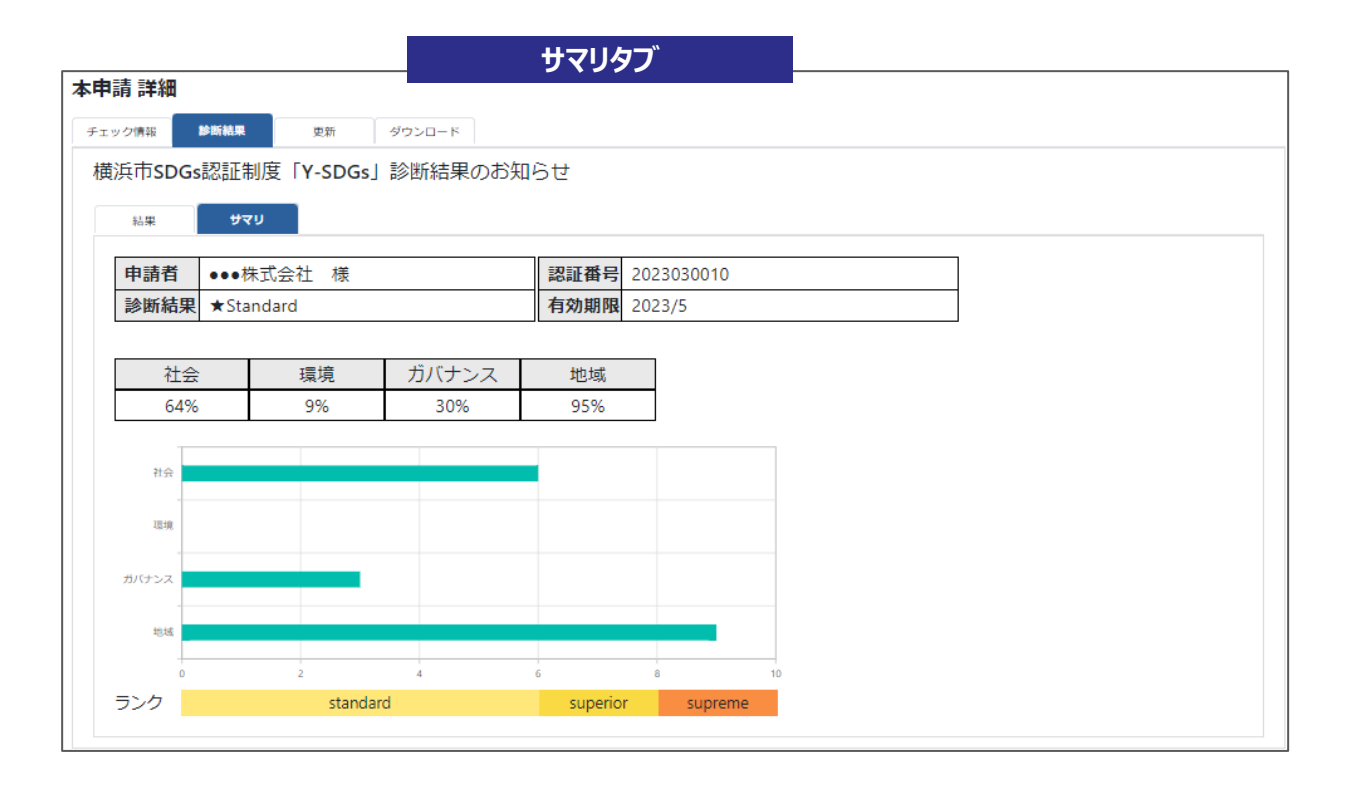

# (4)更新タブ

- ・更新申請を実施済みの場合、更新申請の内容を確認できる
- ・「申請情報」タブー「目標設定」タブで各種情報を参照できる
- 「申請情報」タブで、「⑦進捗」の修正ができる

| 請 詳細              |                    | 中間情報ワノ                             |                               |    |
|-------------------|--------------------|------------------------------------|-------------------------------|----|
| ック情報 診断結果         | 更新 ダウンロード          |                                    |                               |    |
| 新申請の申請内容          |                    |                                    | 有効期限: 2023/05                 | 注意 |
| 申請情報 目標設定         |                    |                                    |                               |    |
| 確認事項 ※全てに、        | /がつくことが登録条件となります   | す。                                 |                               |    |
| □ 本制度は申請者によ<br>す。 | :る自己申告に基づいて判断するもので | であり、この適否の判断根拠となった取組が実際に            | こ行われていることの説明責任は申請者が負うことを承諾しま  |    |
| 法人市民税等の滞線         | がありません。            |                                    |                               |    |
| □ 過去5年間に、重フ<br>す。 | :悪質な事案で法令等に違反し、処分等 | <sup>宴を受けたことはありません。また、各種法令等に</sup> | - 適合するとともに、法令等で定める義務規定を満たしていま |    |
| 最力団等の反社会的         | ]勢力に所属せず、これらのものと関係 | 系を有していません。                         |                               |    |
| 現在の認証状況(認証        | E通知書を確認の上、記載ください   | , \ <sub>o</sub> )                 |                               |    |
| 認証区分              | ★Standard          |                                    |                               |    |
| 認証期間              | 令和3年6月~令和5年5月      | Ą                                  |                               |    |
|                   |                    |                                    |                               |    |

| 申請 詳細                                  |               |     |
|----------------------------------------|---------------|-----|
| -エック情報 診断結果 <b>更新</b> ダウンロード           |               |     |
| 更新申請の申請内容                              | 有効期限: 2023/05 | 注意事 |
| 申請情報 目標設定                              |               |     |
| 社会         環境         ガバナンス         地域 |               |     |
| ①ID分類                                  | (未選択) ~       |     |
| ②評価項目                                  | (未選択) ~       |     |
| ③現在の取組み内容<br>(自由記述)                    |               |     |
| ④今後の取組み内容<br>内容と目標<br>(自由記述)           |               |     |
| ⑤結果の確認方法<br>(自由記述)                     |               |     |
| ⑥目標達成期限<br>(いつまで)                      |               |     |
| ②進捗(次回申請時に記述)                          | ×             |     |
|                                        | 更新            |     |

(5)取り下げ、取り止めについて

- ・認証公表前(内示の時点で)取り下げを行う場合は、ヨコハマSDGsデザインセンター事務局に必ず連絡を入れ、 会員マイページ→会員限定資料閲覧→「認証取り下げ届」をダウンロードしてください。必要事項を記載の上、 contact@yokohama-sdgs.jpまで認証取り下げ届をメールにて提出してください。
- ・認証公表後、認証を取り止める場合は、ヨコハマSDGsデザインセンター事務局に必ず連絡を入れ、会員マイ ページ→会員限定資料閲覧→「認証取り止め届」をダウンロードしてください。必要事項を記載の上、 contact@yokohama-sdgs.jpまで認証取り止め届をメールにて提出してください。

#### (6)ダウンロードタブ

・以下ファイルのダウンロードを実施する

- 診断シート ※認証後にダウンロード可
- 認証マーク・ガイドライン ※認証後にダウンロード可
- 目標設定シート ※更新申請後にダウンロード可
- 申請項目情報 ※申請後にダウンロード可
- ・ダウンロード後は、ローカルPC上のフォルダに保存される

| 本申請 詳細           |                        |                                                 |
|------------------|------------------------|-------------------------------------------------|
| チェック情報 診断結果      | 更新 ダウンロード              |                                                 |
| 各種ファイルダ<br>ウンロード | ※ランクアップ申請<br>ませんので、「本申 | 中/更新中は、このページから認証ロゴ等のダウンロードができ<br>靖履歴」からご確認ください。 |
|                  | 診断シート                  | ダウンロード                                          |
|                  | 認証マーク・ガイ<br>ドライン       | ダウンロード                                          |
|                  | 目標設定シート                | ダウンロード                                          |
|                  | 申請項目情報                 | ダウンロード                                          |
|                  |                        |                                                 |

# 【ランクアップ申請の面談依頼】

ランクアップ申請の面談依頼の画面です。 ランクアップ申請の場合は、まずはY-SDGs事務局との面談を行い、申請可否を決定します。 以降の画面より、ランクアップ申請の取り組み内容を入力してください。 ※入力内容は面談の際に参照するのみであり、審査は実施されません

申込後は、Y-SDGs事務局が内容を確認後、面談実施となりますので、連絡をお待ちください。

| ヨコハマ SDGs デザインセンター 🜔               | 横浜市SDGs認証制度"Y-SDGs"                                                                                                    |
|------------------------------------|----------------------------------------------------------------------------------------------------|
| <b>ホ−</b> ム                        | <b>本申請申請情報入力</b>                                                                                                    |
| 基本情報                               |                                                                                                    |
| <b>自己チェック</b><br>- 登録              | ランクアップ申請をご希望の場合、Y-SDGs事務局との面談が必要となります。 以降の入力欄に最新の取り組み<br>内容を記載いただき、面談依頼を行ってください。 ※本入力内容は面談の際に参照するのみであり、審査は実施<br>されません。 |
| - 自己チェック登録履歴                       | <u>確認申項 ※全てにマガつくことが登録条件となります。</u>                                                                                      |
| <b>本申請</b><br>- ランクアップ申請<br>- 更新申請 | 本制度は申請者による自己申告に基づいて判断するものであり、この適否の判断根拠<br>となった取組が実際に行われていることの説明責任は申請者が負うことを承諾しま<br>す。                                  |
| - 申請内容                             | <ul> <li>法人市民税等の滞納はありません。</li> <li>過去5年間に、重大悪質な事案で法令等に違反し、処分等を受けたことはありませ</li> </ul>                                    |
| - フロモーション申請<br>- 本申請履歴             | <ul> <li>ん。また、各種法令等に適合するとともに、法令等で定める義務規定を満たしています。</li> </ul>                                                           |
|                                    | <ul> <li>暴力団等の反社会的勢力に所属せず、これらのものと関係を有していません。</li> <li>SDGs未来都市・横浜の趣旨を理解し、SDG s の取組を推進する意欲があります。</li> </ul>             |
|                                    | 貴社・貴団体の必要に応じて、ヨコハマSDG s デザインセンターとの連携を進める意     欲があります。                                                                  |
|                                    | 保存 次へ                                                                                                    |

ランクアップ申請の面談依頼後は以下の画面が表示されます。

申込後は、Y-SDGs事務局が内容を確認後、面談実施となりますので、連絡をお待ちください。

| ランクアップ申請 完了                                                                          |
|--------------------------------------------------------------------------------------|
| ☆ > 申請情報入力 > チェック入力 > 申請情報確認 > チェック入力確認 > 完了                                         |
| 面談依頼完了                                                                               |
| ランクアップ申請の為の面談依頼が完了しました。 続きまして、Y-SDGs事務局との面談日程を調整させて<br>頂きます。 Y-SDGs事務局からの連絡をお待ちください。 |

# 8. ランクアップ申請

## 【ランクアップ申請の取消】

ランクアップ申請の認証前であれば、ランクアップ申請を取り消すことがきます。 メニュー画面上に「ランクアップ申請の取消」ボタンが表示されますので、ランクアップ申請の申込を 取り消す際は、こちらのボタンをクリックしてください。 ※ランクアップ申請の取消後は、元々のY-SDGs認証の状態に戻ります

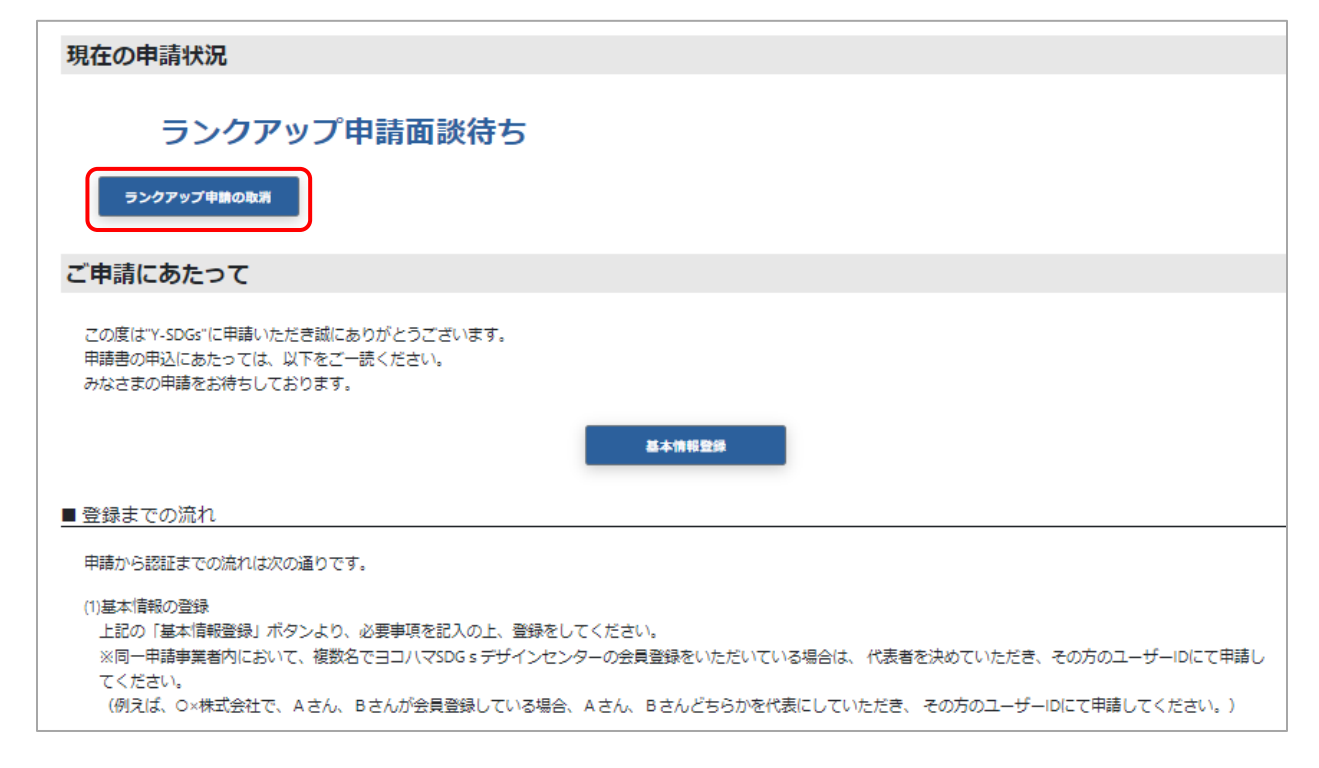

## 【ランクアップ申請の実施】

ランクアップ申請の面談後に申請が承認された場合、ランクアップの本申請が可能となります。 「ランクアップ申請」ボタンより、ランクアップ申請画面へ進んでください。 ※ランクアップ申請の面談依頼時の入力内容がデフォルト表示されます ※以降の入力方法は、本申請(新規申請)の際と同様です

| ホーム                    | 本申請 申請情報入力                                                                                                    |
|------------------------|----------------------------------------------------------------------------------------------------|
| 基本情報                   |                                                                                                    |
| 自己チェック                 | <u>確認事項 ※全てにくがつくことが登録条件となります。</u>                                                                                                    |
| - 登録<br>- 自己チェック登録履歴   | ✓ となった取組が実際に行われていることの説明書任は申請者が負うことを承諾します。                                                                                               |
| 本申請<br>- ランクアップ申請      | <ul> <li>✓ 法人市民税等の滞納はありません。</li> <li>過去5年間に、重大悪質な事案で法令等に違反し、処分等を受けたことはありませ</li> <li>✓ ん。また、各種法令等に適合するとともに、法令等で定める義務規定を満たしていま</li> </ul> |
| - 更新申請<br>- 申請内容       | す。<br>✔ 最力団等の反社会的勢力に所属せず、これらのものと関係を有していません。<br>✔ SDGs未来都市・横浜の趣旨を理解し、SDG s の取組を推進する意欲があります。                                              |
| - フロモーション申請<br>- 本申請履歴 | ■  書社・貴団体の必要に応じて、ヨコハマSDGsデザインセンターとの連携を進める意  ③ががあります。                                                                                    |
|                        | 保存 次へ                                                                                                    |

# 9. 更新申請

本申請(ランクアップ申請)から4年が経過後も、認証を継続したい場合は更新申請を行う必要があります。 以下画面より更新申請を行ってください。

※有効期限の4ヶ月前~有効期限の前月末までの間、更新申請が可能となります

例) 有効期限が「2028/3/31」の場合は、「2027/12/1」~「2028/2/28」まで更新申請が可能となります。 ※更新申請の前に、ランクアップ申請を行うと有効期限が延長されます

| 市-ム         更新申請申請情報入力         有効期限: 2023/02         注意事項                                                                                                    |  |
|----------------------------------------------------------------------------------------------------|--|
|                                                                                                    |  |
| 基本情報         (a) > 申請情報入力                                                                                                    |  |
| <section-header><ul> <li>a d &gt; memory</li> <li>a d &gt; memory</li> <li>a d &gt; memory</li> <li>a d = memory</li> <li>a d = memory</li></ul></section-header> |  |

#### (1) 確認事項

・各項目をチェックし、問題無い場合はチェックをつける ※全項目でチェックがつかない場合は、更新申請を実施できません

(2)次へ

・次ページへ遷移する

更新申請の際の「目標設定」を入力する画面です。

Y-SDGsの評価項目「環境」「社会」「ガバナンス」「地域」の4項目全てに、最も重要と考える目標を設定してください。

| 更新申請 申請情報入力                               | 有効期限: 2029/03 注意事項 |
|-------------------------------------------|--------------------|
| △ > 申请倩報入力 > [<br>社会 環境 (1) カ<br>ガバナンス 地域 |                    |
| <ol> <li>①10773頁</li> </ol>               | (未通訊)              |
| ②評価項目                                     | (未選択) ~            |
| ③現在の取組み内容<br>(自由記述)                       |                    |
| ④今後の取組み内容<br>内容と目標<br>(自由記述)              | (2)                |
| ⑤結果の確認方法<br>(自由記述)                        |                    |
| ⑥ 目標達成期限<br>(いつまで)                        |                    |
| ②進捗(更新から2年後に記述)                           | 屋沢不可 ~             |
| ※③~⑧は最大300文字まで入力可能です。                     |                    |
| <u>ج</u> ة<br>(3)                         |                    |

#### (1)カテゴリ選択

・目標設定を行うカテゴリを以下より選択する 社会 / 環境 / ガバナンス / 地域

#### (2)設問内容

- ・各設問に対して、目標設定を入力する
- ※少なくとも、いずれか1つのカテゴリでの入力してください
- ※入力項目は以下の通りです
- ①「ID分類」をプルダウンから選択してください。
- ②「評価項目」をプルダウンから選択してください。
- ③「現在の取組み内容」をご記入ください(自由記述)。
- ※チェック項目の入力内容と同じでも可
- ④「今後の取組み内容と目標」をご記入ください。目標値は、可能な限り具体的に設定ください(自由記述)。

⑤「結果の確認方法」は、④の目標が達成したかをどのように確認すべきか、その方法や指標をご記入ください(自由記述)。

- ⑥「目標達成期限」は④の目標をいつまでに達成する予定かを記入ください。
- ⑦「進捗」は更新から2年が経過する頃に記入ください。

※①~⑥は常時入力可能です。申請期間外の場合は「保存」ボタンにて入力内容を保存してください。

※⑦「進捗」は更新申請の認証後、「申請内容」/「本申請履歴」画面より入力してください(次ページ参照)。

#### (3)戻る

前画面へ戻る

#### (5)保存

・現在の入力内容を一時保存する

(4)次へ

・次ページへ遷移する

※有効期限の4ヶ月前からクリック可能となります。

## 9. 更新申請

更新申請後は以下の画面が表示されます。

Y-SDGs事務局にて申請内容の確認を行いますので、Y-SDGs事務局からの連絡をお待ちください。

| 更新申請 完了                                    |  |
|--------------------------------------------|--|
| ₲ > 申請情報入力 > 目標設定入力 > 申請情報確認 > 目標設定確認 > 完了 |  |
| 更新申請完了                                     |  |
| Y-SDGsの更新申請が完了しました。                        |  |

# 【更新申請の「⑦進捗」の更新方法】

- 1. 「申請内容」または「本申請履歴」メニューを開く
- 2. (「本申請履歴」の場合)更新申請の「⑦進捗」を入力したい、履歴データの「詳細」ボタンをクリックする

| <b>+</b> _/  | 本申請  | 履歴 |          |      |        |               |            |            |            |        |   |
|--------------|------|----|----------|------|--------|---------------|------------|------------|------------|--------|---|
| <u></u>      | 検索条件 | ŧ  |          |      |        |               |            |            |            |        |   |
| 基本情報         |      |    |          |      |        |               |            |            |            |        |   |
| 自己チェック       | 中頭日  |    |          | ~    | □ 募    | 見No (未選択)     | ~          | ラン         | ク (未選択)    |        | ~ |
| - 登録         | 認証日  |    | <b></b>  | ~    | □ 有効期間 | ۲             | ŕ          | コーステー      | タス(未選択)    |        | ~ |
| - 自己チェック登録履歴 |      |    |          |      |        |               |            | _          |            |        |   |
| 本申請          |      |    |          |      | 本申請    | 夏歴            | クリア        |            |            |        |   |
| - ランクアップ申請   |      |    |          |      |        |               |            |            |            |        |   |
| - 更新申請       | 詳細   | No | ユーザーID   | 募集No | 申請区分   | 企業・団体名        | 申請日        | 認証日        | 有効期限       | ステータス  |   |
| - 申請内容       | 詳細   | 1  | 160201   | 第11回 | 更新申請   | TOPPAN株式会社123 | 2024/05/14 | 2024/05/14 | 2024/06/30 | 有効期限切れ |   |
| - プロモーション申請  | 詳細   | 2  | 160204   | 第11回 | 更新申請   | TOPPAN株式会社123 | 2024/05/14 | 2024/04/05 | 2024/08/31 | 差し戻し   |   |
| - 本申請履歴      |      |    | <u> </u> |      |        |               |            |            |            |        |   |
|              | 詳細   | 3  | 160201   | 第11回 | 更新申請   | TOPPAN株式会社123 | 2024/04/05 | 2024/04/05 | 2029/03/31 | 121正   |   |
|              | 詳細   | 4  | 160201   | 第11回 | 本申請    | TOPPAN株式会社123 | 2024/03/16 | 2022/03/16 | 2024/03/31 | 有効期限切れ |   |
|              | 4    |    |          |      |        |               |            |            |            |        |   |

- 3. 「更新タブ」ー「目標設定タブ」の「⑦進捗」欄を入力する ※更新から2年が経過する頃に入力してください
- 4. 「更新」ボタンをクリックする

| 本申請 詳細 3                                                 |                          |      |
|----------------------------------------------------------|--------------------------|------|
| チェック情報 診断結果 <b>更新</b> ダウンロー                              | - F                      |      |
| 更新申請の内容                                                  | 有効期限: 2029/03            | 注意事項 |
| 申請情報 <b>3. 目標設定</b>                                      |                          |      |
| 社会 環境 ガバナンス                                              | 地域                       |      |
| ①ID分類                                                    | 安全衛生管理•健康経営 >>           |      |
| ②評価項目                                                    | ●職場における安全・衛生管理に取り組んでいる ∨ |      |
| ③現在の取組み内容<br>(自由記述)                                      | r                        |      |
| <ul><li>④今後の取組み内容</li><li>内容と目標</li><li>(自由記述)</li></ul> | dd                       |      |
| ⑤結果の確認方法<br>(自由記述)                                       | r                        |      |
| ⑥ 目標達成期限<br>(いつまで)                                       | r                        |      |
| ②進捗(更新から2年後に記述)<br>3.                                    | ~                        |      |
|                                                          | <b>4.</b> <sub>更新</sub>  |      |

ヨコハマSDGsデザインセンターのホームページで公開されるプロモーション情報を設定する画面です。 プロモーション情報は認証後に入力可能となります。 ※プロモーション情報は認証中であれば、いつでも修正可能となります。

入力された内容は事務局にて不備を確認し、問題なければ、公開承認されます。 ※不備がある場合は差し戻しが発生する場合もありますので、その際は入力内容を再確認してください

|     | ヨコハマSDGsデザインセンタ                               | ーのホームページ等を通じ、申請書                   | iの皆さんの取組内容をご紹介させていただきます。 各情報を入力後、「公開申請ボタン」をクリック                                                                                                    |
|-----|-----------------------------------------------|------------------------------------|----------------------------------------------------------------------------------------------------|
|     | ると、事務局で確認の上、公開い                               | たします。(修正をお贈いすること                   | かあります。)                                                                                                    |
|     | 事業者ロゴ                                         |                                    | ファイルを選択 選択されていません                                                                                                    |
|     | (jpg/jpeg/png/gif)                            |                                    | 凸版口二.jpg 前                                                                                                    |
|     | 事業内容のご紹介                                      |                                    | ●●●の企画立案、運用とともにお客様業務のサポートを行います。その他、●●●●領域で商品開発やお客様への提案                                                                                                    |
|     | ※企業・各種団体・NPO法人・                               | 市民活動団体等としてのご紹介を                    | 活動を行っています。                                                                                                    |
|     | 100文字以内でお願いします。                               |                                    |                                                                                                    |
|     | 事業者の紹介画像<br>(ipg/ipeg/png/gif)                |                                    |                                                                                                    |
|     | *-/\~_\$10                                    |                                    | http://www.tapage.co.in/it/buringsriaformation/                                                                                                    |
|     |                                               |                                    | https://www.toppan.co.jp/in/dosinessini.ormation/                                                                                                    |
|     | SIG % TOUTUBEDJOKE                            | Facebook                           | https://www.joddbe.com/dob//OPFANENNING                                                                                                    |
| 515 | CNIC                                          | Twitter                            |                                                                                                    |
|     | 202                                           | lesterer                           |                                                                                                    |
|     |                                               |                                    | https://www.insidgram.com/                                                                                                    |
|     |                                               |                                    | 110002/11000000000000000000000000000000                                                                                                    |
|     |                                               | UKL (リンツ石) ※周囲表示用                  |                                                                                                    |
|     | 主な活動内容/PRしたい内容                                | ファイル (PDF)                         | レンティッシュ Br2022.pdf 872022.pdf 872022.pdf 8 |
|     |                                               | ファイル (リンク ※画面表示<br>名) <sup>用</sup> | CriteCologian (中国) (中国) (中国) (中国) (中国) (中国) (中国) (中国)                                                                                                    |
|     |                                               | タイトル                               |                                                                                                    |
|     |                                               | 91170                              |                                                                                                    |
|     |                                               | 詳細※最大1000文字                        | 1005年にお助いとD17537933225325255511100年にあり、<br>トッパンは今後も、事業を通じた社会的課題解決により新たな価値を創造し、SDG建成に貢献するとともに、<br>持続可能な社会の実現を目指したチャレンジを続けていきます。                                                                                                    |
|     |                                               | 画像の                                | ファイルを選択選択されていません                                                                                                    |
|     | PRU/20頃の<br>※jpg/jpeg/png/gif                 |                                    | img_25.jpg                                                                                                    |
|     |                                               | 画像2                                | ファイルを選択 選択されていません                                                                                                    |
|     |                                               |                                    | img_27.jpg #                                                                                                    |
|     |                                               | 取り組み内容                             | 5:ジェンダー平等を実現しよう                                                                                                    |
|     |                                               | ※最大3つまで                            | 3:すべての人に健康と福祉を                                                                                                    |
|     |                                               |                                    | 8:働きがいも経済成長も                                                                                                    |
|     |                                               | 97 N                               | ●●●のマテリアリティ                                                                                                    |
|     |                                               | 詳細※最大1000文字                        | この週定夏季を夏に、社内各部門との意見交換を通じた網羅的な企業活動の積雪による過定と、さらに社外有<br>掛着やステークホルダーへのピアリングによって受当性の検証を行いました。最終的には経営階との遺論およ<br>び意見交換を経て、取締役会での承認により決定しています。                                                                                                    |
|     | PRしたい取り組み②                                    | 回像①                                | ファイルを選択 選択されていません<br>service-img-012x-100.jpg 再                                                                                                    |
|     | wikanikea, kuaran                             | 画像の                                | ファイルを選択 選択されていません                                                                                                    |
|     |                                               | 2019(C)                            | service-img-022x-100.jpg Ř                                                                                                    |
|     |                                               | 取り組み内容                             | 13:気候変動に具体的な対策を                                                                                                    |
|     |                                               | 9X518の124<br>※最大3つまで               | 5:ジェンダー平等を実現しよう                                                                                                    |
|     |                                               |                                    | 7:エネルギーをみんなにそしてクリーンに                                                                                                    |
|     | これから認証を取得する以降の<br>SDGs活動におけるアドバイスカ<br>(100文字) | 事業者や他の認証事業者へ、<br>があればお願いいたします。     | 今後、認証を取得する事業者様は▲▲▲▲▲▲▲▲▲への取り組みを重視いたださ、・・・・の分野の活動すること<br>が、Y-SDGsの認証に類がると思います。                                                                                                    |

# 10. プロモーション申請

#### (1) 申請項目

・プロモーション申請に必要な各種項目の入力を行う ・各画像のアップロード容量はそれぞれ5MBまでである

## (2)保存

・現在の入力内容を一時保存する ※次回アクセス時は、保存時の内容が表示される

#### (3)公開申請

Y-SDGs事務局へ公開についての申請を行う
 ※Y-SDGs事務局にて承認されると、プロモーションサイトが公開される
 ※申請内容に不備が存在する場合は、差し戻しが発生する場合もある

#### (4)プレビュー

・現在の入力内容のプレビュー画面を表示する
 ※プレビュー前に「(2)保存」ボタンをクリックしてください
 ※保存された入力内容がプレビュー画面へ表示されます

# 【参考】プロモーション申請情報の、サイトへの反映イメージは以下の通りです。

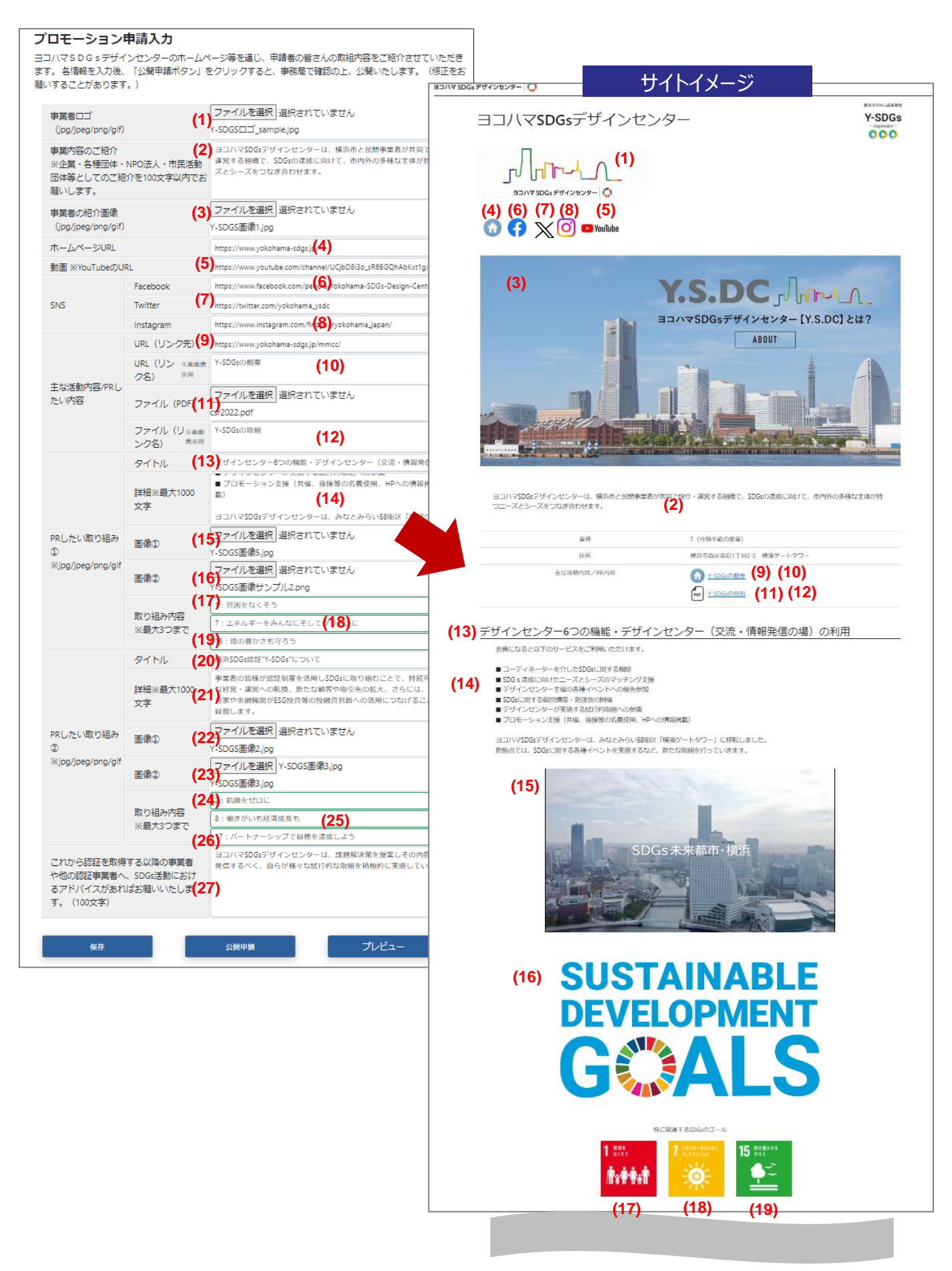

# 【参考】プロモーション申請情報の、サイトへの反映イメージは以下の通りです。

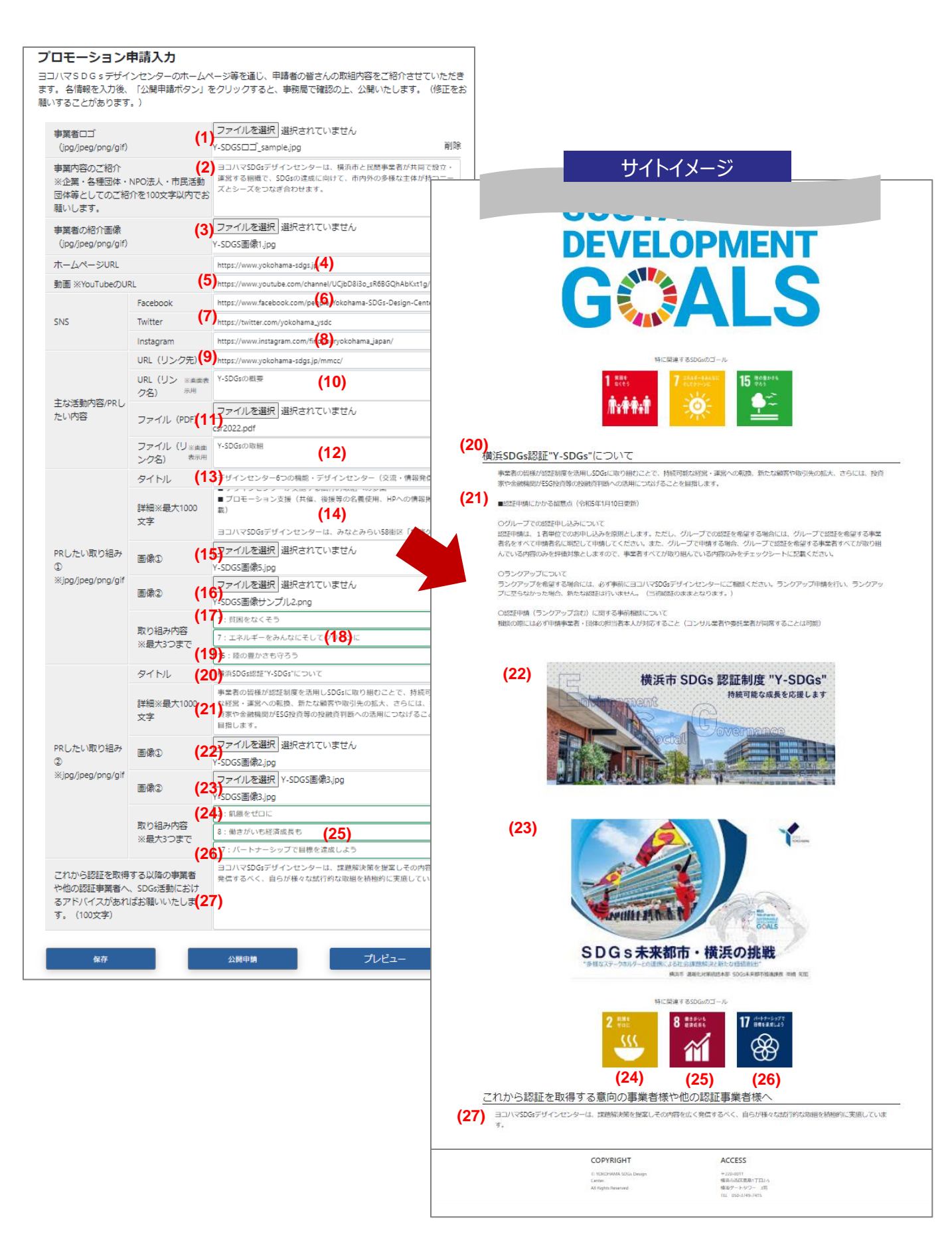

本申請の申請・結果履歴を検索・閲覧できます。 ※ランクアップ申請/更新申請を含む 検索結果欄に表示される各履歴の詳細結果を確認できます。

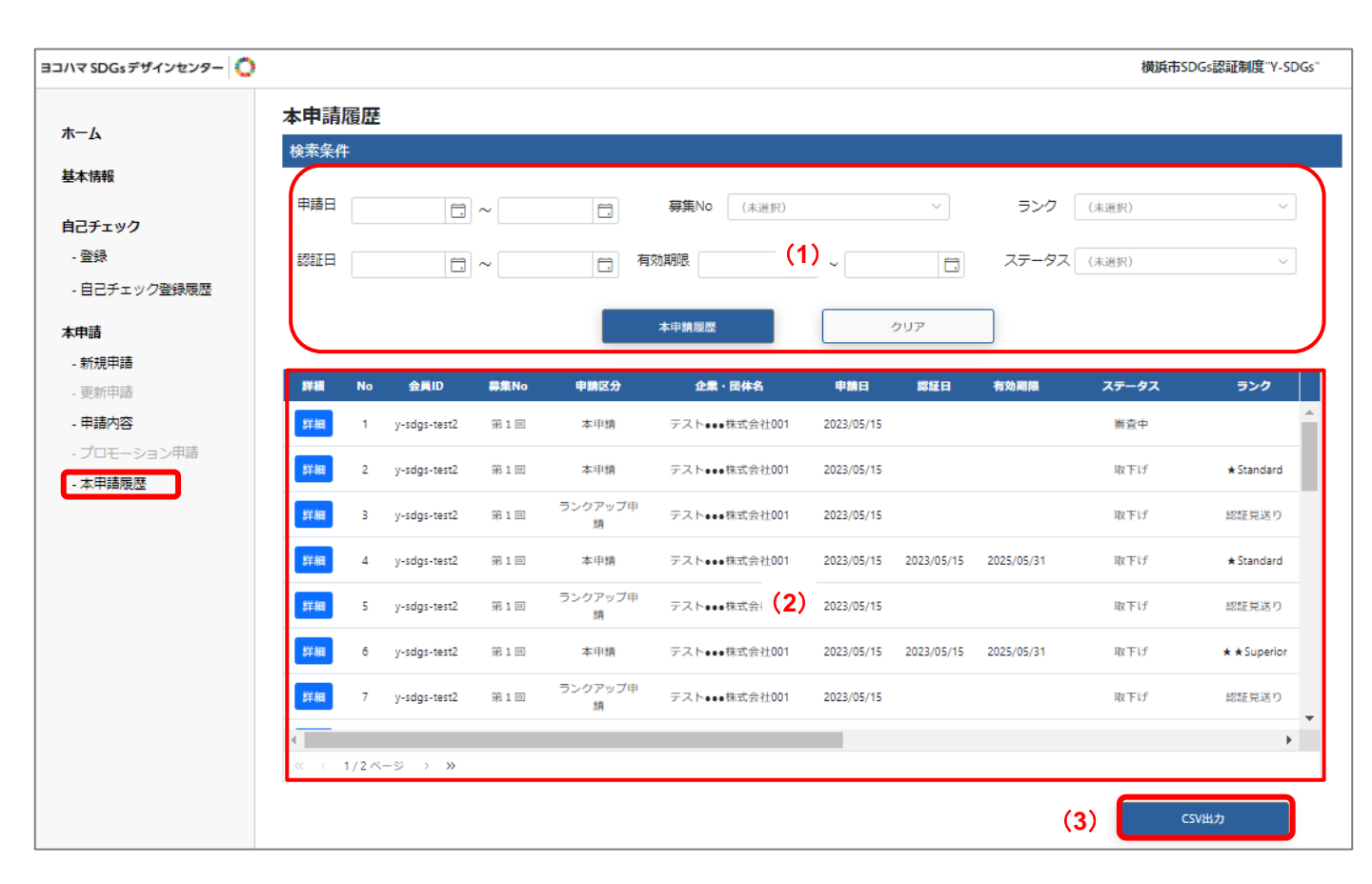

#### (1)検索条件

・本申請項目の検索条件を入力する

#### (2)検索結果

・検索条件に一致する本申請結果を表示する

・各検索結果レコードの「詳細」をクリックすると、本申請詳細画面へ遷移する

## (3)CSV出力

・検索結果欄に表示されているレコードを、CSVファイルへ出力する